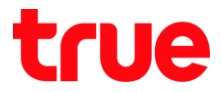

# การตั้งค่า HUMAX 100RE-02V เพื่อใช้งาน True DDNS กับกล้องวงจรปิต

- 1. ตรวจสอบค่า IP Address และ Port ของกล้องวงจรปิด เพื่อน่าไปตั้งค่า Forward Port ที่ Router
  - 1.1. ตรวจสอบการตั้งค่าที่ DVR ซึ่งเป็นเครื่องเก็บข้อมูลจากทุกๆ กล้องภายในบ้านเอาไว้

(ยกตัวอย่างกล้องวงจรปิด ของ Watashi)

- พิมพ์ IP Address ของเครื่อง DVR ที่ Browser จากตัวอย่างจะเป็น 192.168.1.108 แล้วกต Enter
- จะพบหน้าจอให้ Login เข้าระบบ ใส่ชื่อพู้ใช้ และรหัสพ่านของเครื่อง DVR แล้วกตปุ่มเข้าระบบ

ึกรณ์ไม่ทราบค่า IP Address, ชื่อพู้ใช้ และธศัสพ่าน ของ DVR ให้สอบถามกับทางช่างที่ติดตั้ง DVR

|                                    |             | 10000 | _          |     | 070 |
|------------------------------------|-------------|-------|------------|-----|-----|
| -) 🕘 🔤 http://192.168.1.108/ 🛛 👻 🖒 | Search      |       | <i>р</i> + | 6 다 | 203 |
| WATASHI SERVICE ×                  |             |       |            |     |     |
|                                    |             |       |            |     |     |
|                                    |             |       |            |     |     |
|                                    |             |       |            |     |     |
|                                    |             |       |            | 1   |     |
| WEB SEF                            | RVICE       |       |            |     |     |
|                                    | SUDGE       |       |            | 1   |     |
|                                    |             |       |            |     |     |
| ซื่อผู้ใจ                          | admin       |       |            |     |     |
|                                    |             |       |            |     |     |
| รทัสผ่าเ                           |             | ~     |            |     |     |
|                                    |             |       |            |     |     |
| ประเภเ                             | TCP         | ~     |            |     |     |
|                                    |             |       |            |     |     |
|                                    | 💿 LAN 🔷 WAN |       |            |     |     |
|                                    |             |       |            |     |     |
|                                    | เข้าระบบ ยก | แลิก  |            |     |     |
|                                    |             |       |            |     |     |
|                                    |             |       |            |     |     |
|                                    |             |       |            |     |     |
|                                    |             |       |            |     |     |

1.2. ตรวจสอบ IP Address เลือกเมนู **ตั้งค่า > เครือข่าย > TCP/IP** : ค่า IP Address ของเครื่อง DVR คือ **192.168.1.108** 

| WATACUT CEDUTOE      |                 |                           |                 |             |         |
|----------------------|-----------------|---------------------------|-----------------|-------------|---------|
| ATASHI SERVICE       | ภาพสด           | ดูย้อนหลัง                | ค้นหาใบหน้า     | ส้ญญาณเตือน | ตั้งค่า |
| ระยะไกล              | TCP/IP          |                           |                 |             |         |
| 🔻 เครือข่าย          |                 |                           |                 |             |         |
| > TCP/IP             | เวอร์ซี่น IP    | IPv4                      | ~               |             |         |
| > การเชื่อมต่อ       | MAC Address     | 3c ef                     | 8c 14 3c 1d     |             |         |
| > อินเตอร์เน็ตไร้สาย | โหมด            | <ul> <li>คะที่</li> </ul> |                 |             |         |
| > 3G/4G              | SPIENDI         |                           |                 |             |         |
| > PPPoE              | IP Address      | 192 1                     | 68 <u>1</u> 108 |             |         |
| > DDNS               | Subnet Mask     | 255 2                     | 55 255 0        |             |         |
| IP กรอง              | Default Gateway | 192 1                     | 68 1 1          |             |         |

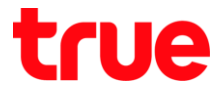

1.3. ตรวจสอบ Port เลือกเมนู ตั้งค่า > เครือข่าย > การเชื่อมต่อ : ค่า Port ที่ให้งานเป็นส่วนใหญ่ คือ

- TCP Port : 37777 (เป็น Port ที่ให้ตั้งค่าเพื่อดูกล้องพ่าน Application บน Smart Phone)
- HTTP Port : <mark>81</mark> (เป็น Port ที่ใช้ดู∩ล้องพ่านเว็บ Browser)

| WATAGUT SERVICE      |                 |            |             |                  |         |
|----------------------|-----------------|------------|-------------|------------------|---------|
| ATASHI SERVICE       | ภาพสด           | ดูย้อนหลัง | ค้นหาใบหน้า | สัญญาณเตือน      | ตั้งค่า |
| ີ<br>ເພຍ <b>ີ</b> ຄອ | เชื่อมต่อ       | HTTP       | S           |                  |         |
| ▼ เครือข่าย          | I DOMNO         |            |             |                  |         |
| > TCP/IP             | เชื่อมต่อสูงสุด | 128        | (0          | ~128)            |         |
| > การเชื่อมต่อ       | ช่อง TCP พอร์ต  | 37777      | (1          | 025~65535)       |         |
| > อินเตอร์เน็ตไร้สาย | พอร์ต UDP       | 37778      | (1          | 025~65535)       |         |
| <b>&gt;</b> 3G/4G    | พอร์ต HTTP      | 81         | (1          | ~65535)          |         |
| > PPPoE              | พอร์ต HTTPS     | 443        | (1          | ~65535) 📃 ใช้งาน |         |
| > DDNS               | พอร์ต RTSP      | 554        | (1          | ~65535)          |         |

## ตั้งค่า True DDNS

และธทัสพ่าน ที่ลงทะเบียนเอาไว้ จากนั้นกตปุ่ม **เข้าสู่ระบบ** 

| True DDNS | ×                                                            | Masa         |       |
|-----------|--------------------------------------------------------------|--------------|-------|
| ← → C     | ปลอดภัย   https://trueddns.com/login                         |              | ର ☆ : |
|           | True DDNS                                                    | TH EN        | Î     |
|           | u§ms True DDNS                                               |              |       |
|           | າຍັາຮູ້ຮະບບ                                                  | ลืมรทัสพ่าน? |       |
|           | <b>ช่อบัญชีพู้ใช้</b><br><b>1</b> ยื่อบัญชีพู้ใช้ กรือ อีเมล |              |       |
|           | <b>รกัสหาน</b><br>รกัสพำน                                    | 🗆 ແສັດນ      |       |
|           |                                                              | ເບັ້າຊີຈະບບ  |       |
|           | คู่มือการใช้งาน True DDNS<br>คู่มือการสงทะเบียม True DDNS    |              |       |
|           | กัษังไม่มีบัญษัตูใช้งาน! ลงกะเบียน ที่มี <b>true online</b>  |              |       |
|           | กษังไปมีบัญชัฟูได้งาน! ลงกะเบียน ที่มี <b>true online</b>    |              |       |

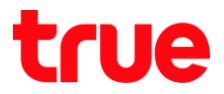

#### 2.2. เลือกเมนู **การจัดการบริการ**

- จับคู่ Port ที่จะใช้งานให้ตรงกับเครื่อง DVR
- พอร์ต 11000 ตั้งชื่อเป็น TCP ให้ตรงกับ TCP Port ของ DVR , คลิกที่ปุ่มด้านหลังให้เป็น ON เพื่อเปิดใช้งาน
- พอร์ต 11001 ตั้งชื่อเป็น HTTP ให้ตรงกับ HTTP Port DVR , คลิกที่ปุ่มด้านหลังให้เป็น ON เพื่อเปิดใช้งาน

| • | เสร็จแล้วกต | ยืนยันกาะ | รแก้ไข |
|---|-------------|-----------|--------|
|   |             |           |        |

| True DDNS                          |                         |               |                         | тн                  | EN                    |
|------------------------------------|-------------------------|---------------|-------------------------|---------------------|-----------------------|
| จำนวนพู้ลงทะเบียน<br>ปัจจุบัน<br>2 | ยินดีด้อนรับ คุณ lab123 |               |                         |                     |                       |
| จัดกาธบธิฑารพู้ใช้                 | จัดการบริการพู้ใช้งาน   |               |                         |                     |                       |
| กาธจัดกาธลง                        | ชื่อโตเมน               | eddie555.true | ldns.com                | C                   |                       |
| <u>ทะเบีย</u> น                    | พอร์ตที่ใช้ทั้งทมด      | 2             |                         | 0                   |                       |
| จัตการคำทยาบ                       | พอร์ตที่ไม้             | ພອຣ໌ຕ         | ชื่ออุปกรณ์ที่เชื่อมต่อ |                     |                       |
| Monitor App                        |                         | 1 11000       | DVR1 TCP                |                     | เปิด/ปิด ท<br>ที่ 110 |
| <b>ออ</b> กจากระบบ                 |                         | 2 11001       | DVR1 HTTP               |                     |                       |
|                                    |                         |               | đ                       | นยันการแก้ไข ยกเลิก |                       |

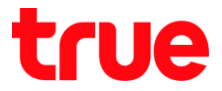

## 3. ตั้งค่า Forward Port ที่ Router

3.1. พิมพ์ **192.168.1.1** > Username = admin > Password = password > จา∩นั้น∩ตปุ่ม Log In

| Quick Setup     | × +   |                       |    |   |   |   | × |
|-----------------|-------|-----------------------|----|---|---|---|---|
| € € 192.168.1.1 |       | С Q йин1              | ☆自 | ÷ | A | 9 | ≡ |
|                 | admin | A LOGIN<br>HG100RE-02 |    |   |   |   |   |
|                 | ••••• |                       |    |   |   |   |   |
|                 |       | Log In                |    |   |   |   |   |
|                 |       |                       |    |   |   |   |   |
|                 |       |                       |    |   |   |   |   |

3.2. ไปที่ Advanced Network Settings

| You can           | see the network information      | and change the SS | SID and password.       |
|-------------------|----------------------------------|-------------------|-------------------------|
| Network C         | onnection                        |                   | Wireless Setup          |
| Connection Status | Conncected                       | SSID(5GHz)        | PP                      |
| WAN IP Address    | 171.100.202.141                  | Password          | 4105041050              |
| DNS Server        | 203.144.206.49<br>203.144.206.29 | SSID(2.4GHz)      | PP                      |
| LAN Gateway       | 192.168.1.1                      | Password          | 4105041050              |
| DHCP              | Enabled                          |                   | More than 8 characters. |

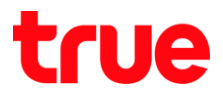

| Residential Ga                                                       | iteway × +                                                           |                                  | of the local difference of the local difference of the |            |
|----------------------------------------------------------------------|----------------------------------------------------------------------|----------------------------------|----------------------------------------------------------------------------------------------------|------------|
| $\overleftarrow{\bullet}$ $\rightarrow$ C' $\overleftarrow{\bullet}$ | ③ ⅔ 192.168.1.1/in                                                   | ndex.html                        | … ♥ ☆                                                                                                    | \ ⊡ ≡      |
| 💼 Basic                                                              | Advanced<br>You can set WAN, filtering,<br>forwarding, UPnP and etc. | Forwarding<br>Forwarding Setting | Quicks                                                                                                    | Setup Help |
| Advanced                                                             |                                                                      |                                  | Port<br>Start ~ End                                                                                                    | Activation |
| 🕈 Security                                                           | Setup<br>Filtering                                                   | Description Protocol<br>Both V   | Application and Port User Define                                                                                                    | Activate   |
| 🏠 Parental Control                                                   | Forwarding                                                           | Local                            |                                                                                                    |            |
| <b>МТА</b>                                                           | Port Triggering                                                      | External 0.0.0.0                 |                                                                                                    | Add        |
| 🔯 System                                                             | DMZ Host                                                             |                                  |                                                                                                    |            |
|                                                                      |                                                                      |                                  | Apply                                                                                                    |            |
| ΗυΜΛΧ                                                                | Copyright © 2014 HUMAX Co., Ltd.<br>All rights reserved.             |                                  |                                                                                                    | <b>^</b>   |

# 3.3. ไปที่ Advanced > Forwarding > กด ปุ่ม Add เพื่อให้กรอกข้อมูลได้ 2 ชุด

#### 3.4. ตั้งค่า 2 ชุดตามตัวอย่างของ DVR ดังนี้

#### 3.4.1. TCP Port

- Description : ใส่ DVR1 TCP
- Protocol : เลือกตามที่ใช้งาน ถ้าไม่แน่ใจให้เลือก Both
- Application and Port : เลือก User Define
- Local : ใส่ 192.168.1.108
- Local Port : ใส่ 37777 ทั้ง 2 ช่อง
- External : ให้พิมพ์ 0.0.0.0 เท่านั้น
- Port : ໃส่ 11000 ກັ້ນ 2 ຮ່ອນ
- ກຕປຸ່ມ Activate ໃຫ້ເປັ້ນ ສີ່ໜ້າ Activate , ຄ້າເປັ້ນ ສີ່ເກາ Activate ແປລວ່າ ຍັນໄມ່ເປັດໃຜ້ນານ

#### 3.4.2. HTTP Port

- Description : ld DVR1 HTTP
- Protocol : เลือกตามที่ใช้งาน ถ้าไม่แน่ใจให้เลือก Both
- Application and Port : เลือ∩ User Define
- Local : ใส่ 192.168.1.108

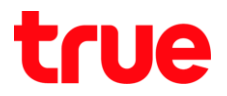

- Local Port : ใส่ 81 ทั้ง 2 ช่อง
- External : ให้พิมพ์ 0.0.0.0 เท่านั้น
- กตปุ่ม Activate ให้เป็น สีฟ้า Activate , ถ้าเป็น สีเกา Activate แปลว่า ยังไม่เปิดใช้งาน
- เสร็จแล้ว∩ตปุ่ม Apply

#### จำนวน Port ทำการ Forward ขึ้นอยู่กับอุปกรณ์ที่ให้งาน อาจมีแค่ 1 port หรือมากกว่าก็เป็นได้

| Residential Gateway | × +                                                      |                                                      |                                              |                |
|---------------------|----------------------------------------------------------|------------------------------------------------------|----------------------------------------------|----------------|
| ← → ♂ ଢ             | ⓐ 🔏 192.168.1.                                           | 1/index.html •••                                     | ♥ ☆                                          | \ ⊡ ≡          |
| Basic               | Advanced                                                 | Forwarding                                           | Quick Setu                                   | p Help         |
| 🛜 Wireless          | You can set WAN, filtering, forwarding, UPnP and etc.    | Forwarding Setting                                   |                                              |                |
| Advanced            | Setup                                                    |                                                      | Port<br>Start ~ End                          | Activation     |
| Security            | Filtering                                                | Description 2 Protocol 3 Applic<br>DVR1 TCP 2 Both T | ation and Port                               | 8<br>Activate  |
| 🖮 Parental Control  | Forwarding                                               | Local 192.168.1.108                                  | 37777 ➡ 37777 ➡<br>11000 ➡ 11000 ➡           | <b></b>        |
| MTA                 | Port Triggering                                          |                                                      |                                              |                |
| 😥 System            | DMZ Host                                                 | Description 10 Protocol 11 User                      | ation and Port<br>r Define v<br>13 81 × 81 × | 16<br>Activate |
|                     |                                                          | External 0.0.0.0                                     | 11001 🖶 11001 荣                              |                |
|                     |                                                          |                                                      |                                              | Add            |
| ΗυΜΛΧ               | Copyright © 2014 HUMAX Co., Ltd.<br>All rights reserved. | 17<br>Apply                                          |                                              | <b>^</b>       |

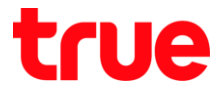

 ปิตการตั้งค่า DDNS ที่ Router : ไปที่ Basic > DDNS > DDNS Service เลือก Disabled > จากนั้นกตปุ่ม Apply

| Residential Ga                                                          | ateway x +                                                                             | · · · · · · · · · · · · · · · · · · · | I have made to line R |                  |   |
|-------------------------------------------------------------------------|----------------------------------------------------------------------------------------|---------------------------------------|-----------------------|------------------|---|
| $\overleftarrow{\leftarrow}$ $\rightarrow$ $\overleftarrow{\mathbf{C}}$ | (i) 🔏 192.168.1.1/in                                                                   | dex.html                              | ♥ ☆                   | , III\ 🖸 🗏       | : |
| Basic                                                                   | Dasia                                                                                  | DDNO                                  |                       |                  | - |
|                                                                         | Basic                                                                                  | DDNS                                  |                       | QUICK Setup Help |   |
| 🛜 Wireless                                                              | You can see the information about<br>connection status of R.G., and set<br>IP address. | Dynamic Domain Name S                 | System                |                  |   |
| Advanced                                                                |                                                                                        | DDNS Service                          | Disabled              | •                |   |
| Security                                                                | Status                                                                                 |                                       |                       |                  |   |
|                                                                         | Setup                                                                                  |                                       | Apply                 |                  |   |
| 🏠 Parental Control                                                      | DDNS                                                                                   |                                       |                       |                  | ш |
| MTA                                                                     | Back Up                                                                                |                                       |                       |                  |   |

5. ปิตการตั้งค่า DDNS ที่ DVR : ไปที่ ตั้งค่า > DDNS > เอาเครื่องหมายถูกออก > กตปุ่ม บันทึก

| WATASHI SERVICE  | ภาพสด                  | ดูย้อนหลัง | ส้ญญาณเตือง  | เ ตั้งค่า         | ออกจากระบบ |
|------------------|------------------------|------------|--------------|-------------------|------------|
| <b>้</b> ข้องทาง | DDNS                   |            |              |                   |            |
|                  | 12                     |            |              |                   |            |
| > TCP/IP         |                        |            |              | 7                 |            |
| > การเชื่อมห่อ   | Useinn DDNS            | NO-IP DL   | ons 🗸        |                   |            |
| > WIFI           | เขีร์ฟเวอร์ IP Address | watashir   | net.com      |                   |            |
| > 3G             | าเอร์ค                 | 80         |              |                   |            |
| > PPPoE          | ชื่อโคฒน               | xxxx.wat   | tashinet.com |                   |            |
| > DDNS           | รือสูใช้               | XXXX       |              |                   |            |
| > Aansaa IP      | รทัสผ่าน               |            | • •          | •                 |            |
| > อิณออ์         | ระยะทำง                | 300        |              | รินาฟี(300~65535) |            |
| > UPnP           |                        |            | 11           |                   |            |
| > SNMP           |                        | บัน        | ทึก          | ทีมป              | ค่าเดิม    |

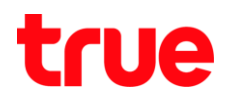

# 6. ภาพรวมการตั้งค่า

| H Residential Gateway                                             | × +                                                                                                   | and the second second s |                                  |            |                                                                                                    |
|-------------------------------------------------------------------|----------------------------------------------------------------------------------------------------|----------------------------------------------------------------------------------------------------|----------------------------------|------------|----------------------------------------------------------------------------------------------------|
| $\overleftarrow{\bullet}$ $\rightarrow$ $\overleftarrow{\bullet}$ | ⓐ 🔏 192.168.1.1                                                                                       | /index.html                                                                                                    | … ◙ ☆                            | \ ⊡ =      |                                                                                                    |
| Basic                                                             | Advanced                                                                                              | Forwarding                                                                                                    | Quick Setu                       | p Help     |                                                                                                    |
|                                                                   | forwarding, UPnP and etc.                                                                             | Forwarding Setting                                                                                                    |                                  |            | ดัดการบริการผู้ใช้งาน                                                                                                    |
| Ådvanced                                                          | Setun                                                                                                 |                                                                                                    | Port<br>Start ~ End              | Activation | Bolauu eddie555.trueddns.com 🕑<br>wośańliżłonua 2                                                                                                    |
| Security                                                          | Filtering                                                                                             | Description Protocol DVR1 TCP Both                                                                                                    | Application and Port User Define | Activate   | wościfiki wosia ślogunachisłowało                                                                                                    |
| 🏠 Parental Control                                                | Forwarding                                                                                            | Local 192.168.1.108                                                                                                    | 37777 🗟 37777 🗟                  | Ē          |                                                                                                    |
| MTA                                                               | Port Triggering                                                                                       | External 0.0.0.0                                                                                                    | 11000 - 11000 -                  |            |                                                                                                    |
| 🗴 System                                                          | DMZ Host                                                                                              | Description Protocol DVR1 HTTF Both                                                                                                    | Application and Port User Define | Activate   | MATASHI SERVICE                                                                                                    |
|                                                                   |                                                                                                    | Local 192.168.1.108<br>External 0.0.0.0                                                                                                    | 81 🗑 81 💌                        |            | ิร <b>ะบะไกก เชื่อมต่อ</b><br>‴ เครือเข่าบ<br>> TCPIIP เชื่อมต่อสูงสุด 128                                                                                                    |
| ► SELET<br>SELET<br>Notice<br>> TOP<br>> mont<br>> Quant          | SHI SERVICE mnwme gdouwria<br>na TCP/IP<br>pru<br>pretore<br>faale MCC Address 30 of 60 10            | ₩1<br>30 10                                                                                                    |                                  | Add        | Immédiation         tiou TCP work         37777           S duuorifilatione         work UDP         37778           S 30/4G         work HTTP         81           > PPPveE         work RTTPS         443           > DONS         work RTSP         554 |
| HUMAN > 3G4<br>> PPP<br>> DDN<br>> IP ro                          | G Inun en and DH<br>DE IP Address 192 168 1<br>S Subnet Mask 255 255 255<br>Default Gateway 192 168 1 | CP Appl<br>5.0<br>1                                                                                                    | у                                | ↑          |                                                                                                    |

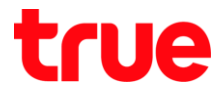

- 7. ทุดสอบพลการใช้งาน พ่าน Mobile Internet หรือ Internet คนละที่กับที่บ้าน
  - 7.1. ทตสอบการใช้งาน App กล้องบน Smart Phone ด้วยชื่อ Domain ที่ตั้งไว้ และ port จาก True DDNS ถ้าตั้งค่าถูกต้องจะสามารถเห็นภาพจากกล้องได้

|                                 |                       |                |                                 | 老崎崎 😤 📶 🖬 14:59       |             |                                                                                                    | ¥EIQE \$7.41 Q (7)(5 |                  |  |  |  |
|---------------------------------|-----------------------|----------------|---------------------------------|-----------------------|-------------|----------------------------------------------------------------------------------------------------|----------------------|------------------|--|--|--|
|                                 |                       |                | <                               | wan                   | $\equiv$    | Līve Pr                                                                                                    | review               |                  |  |  |  |
|                                 |                       |                |                                 |                       | wata-nhos I | 2017-11-05 WHERE                                                                                                    | wata-nhos 2          | 201)-11-09 WRB13 |  |  |  |
| จัดการบริการฟูไข้มาเ            |                       | 0              | Name:                           | DVRI                  |             | a series and a series of the series of the s | 15                   |                  |  |  |  |
| ชื่อโตเมน<br>พอร์ตที่ใช้ทั้งทมด | eddie555.trueddns.com | 0              | Address:                        | EDDIE555.TRUEDDNS.COM |             |                                                                                                    | 500<br>Nao 2         | 1.5              |  |  |  |
| พอย์ตที่ใช้                     |                       |                | Port:                           | 11000                 | wata-nhos 3 | 2011-11-09 WRB15                                                                                                    | wata-naos 4          | 201) 11 09 WKB15 |  |  |  |
|                                 | 1 11000 DVR1 TCP      | บตอ            | wala Username;<br>00            | admin                 |             |                                                                                                    |                      |                  |  |  |  |
|                                 | 2 11001 DV81 HTTP     |                | Password:                       |                       |             |                                                                                                    |                      |                  |  |  |  |
|                                 |                       |                | Live Preview:                   | Extra >               | naar 3      | 1/                                                                                                    | nao14                |                  |  |  |  |
|                                 | <u>ů</u>              | ùumsuñlo uniñn | Playback:                       | Extra >               |             |                                                                                                    |                      |                  |  |  |  |
|                                 | · · · · .             |                |                                 |                       | ₿           | ₽                                                                                                    | 습                    | 00               |  |  |  |
| ดวอยางหนาเวบ trueddns           |                       |                | ตัวอย่างหน้า App บน Smart Phone |                       |             |                                                                                                    |                      |                  |  |  |  |
|                                 |                       |                | Sta                             | rt Live Preview       | ⊞           | 6 0                                                                                                    | Ģ                    | ، ق              |  |  |  |

7.2. ตรวจสอบการใช้งานพ่าน Web : โตยพิมพ์ ชื่อโตเมนที่ตั้งไว้ตามด้วย :เลข Port จาก True DDNS เช่น eddie555.trueddns.com :11001 ถ้าการตั้งค่าถูกต้องจะสามารถเข้าหน้า Web ของกล้องได้

|                    |                        |          |        |       |     |   | ×     |
|--------------------|------------------------|----------|--------|-------|-----|---|-------|
| 🚽 🕣 📷 http://eddie | 555.trueddns.com:11001 | / - ¢    | Search |       | P - | 6 | £33 🤇 |
| WATASHI SERVICE    | ×                      |          |        |       |     |   |       |
|                    |                        |          |        |       |     |   |       |
|                    |                        |          |        |       |     |   |       |
| _                  |                        |          |        |       |     | _ |       |
|                    | D CED                  | VICE     |        | 1 600 |     |   |       |
| VVE                | D DEN                  | VICE     |        |       |     |   |       |
|                    |                        |          |        |       |     |   |       |
|                    | ซื่อผู้ใช้             | admin    |        | 1     |     |   |       |
|                    |                        |          |        |       |     |   |       |
|                    | รหัสผ่าน:              |          | ি      |       |     |   |       |
|                    |                        | TCP      |        | 1     |     |   |       |
|                    | ประเภท:                | TUP      |        |       |     |   |       |
|                    |                        | I AN     | WAN    |       |     |   |       |
|                    |                        | 0 0 4.   |        |       |     |   |       |
|                    |                        | เข้าระบบ | ยกเลิก |       |     |   |       |
|                    |                        |          |        | 1     | _   |   |       |
|                    |                        |          |        |       |     |   |       |
|                    |                        |          |        |       |     |   |       |
|                    |                        |          |        |       |     |   |       |